## Read&Write for Chrome and Office 365 / Changing French Options

This assumes **Google Chrome Browser** on Aread&Write (left click on icon) are both open.

1. Click on the **Settings Clog** on the Read&Write Tool Bar.

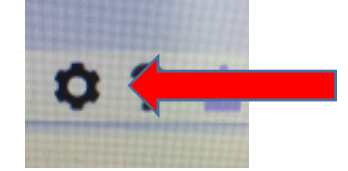

2. Select **Speech** and **Voice**. Use the pull down arrow on the right to select the **French Voice** you would like to use.

| Settings                      | Speech |                   |                |     |  |  |
|-------------------------------|--------|-------------------|----------------|-----|--|--|
| Speech<br>Prediction          | Voice  | LIS Ava - Vocalia | 15 Int Vectore |     |  |  |
| Language<br>Features<br>About | Speed  | 0                 | 50             | 100 |  |  |
|                               |        |                   |                |     |  |  |
|                               |        |                   |                |     |  |  |

| Speech      | n                                  |   |     |  |
|-------------|------------------------------------|---|-----|--|
| Voice       | IS Ava - Vocalizer                 |   |     |  |
|             | Spanish Monica - Vocalizer         |   | -   |  |
| Speed       | Spanisty habel - ScanSoft          |   | 1-1 |  |
| Reading     | Basque Miren - Vocalizer           |   | 1   |  |
|             | Catalan Montserrat - Vocaliper     |   | 1   |  |
| Translation | French Canadian Amelie - Vocalizer |   | 1   |  |
|             | French Canadian Julie - ScanSoft   | ð |     |  |
|             |                                    |   |     |  |
|             | Forth Septem Scienfield            |   | 10  |  |

3. Select Language. In the two areas Language and Features use the pull down arrow to pick Français

| Settings             | Languag  | ze                      |    | Settings             | Langu    | age                              |   |
|----------------------|----------|-------------------------|----|----------------------|----------|----------------------------------|---|
| Speech<br>Prediction | Language | Proton protectioned     |    | Speech<br>Prediction | Linguige | English (United States           |   |
| Language<br>Features | Features | English (United States) | ¥) | Teatures<br>About    | Fedures  | Trephy Control Name              |   |
| About                |          |                         |    |                      |          | Equilial Beta                    |   |
|                      |          |                         |    |                      |          | Pranços                          | 0 |
|                      |          |                         |    |                      |          | Participantes (Directory at Data |   |